# Discovergy Zählerdaten auf dem KNX-Bus

Veröffentlicht am 15.08.2016

Mittlerweile ist es auch möglich, die Leistungsdaten des Discovergy Stromzählers direkt auf den KNX-Bus zu führen. Möglich macht dies die RS485 Schnittstelle des Discovergy Smart Meter Gateways Meteorit ®, welche die gemessenen Leistungsdaten in 2-Sekunden-Intervallen aufnimmt. Im Folgenden wird eine Beschreibung dieser Funktion sowie aller notwendigen Komponenten gegeben.

## 1. Installation

Zur Verbindung zwischen Meteorit und KNX-Bus wird ein 4-adriges RS485 Schnittstellenkabel benötigt. Die Belegung des Kabels ist in folgendem Bild dargestellt.

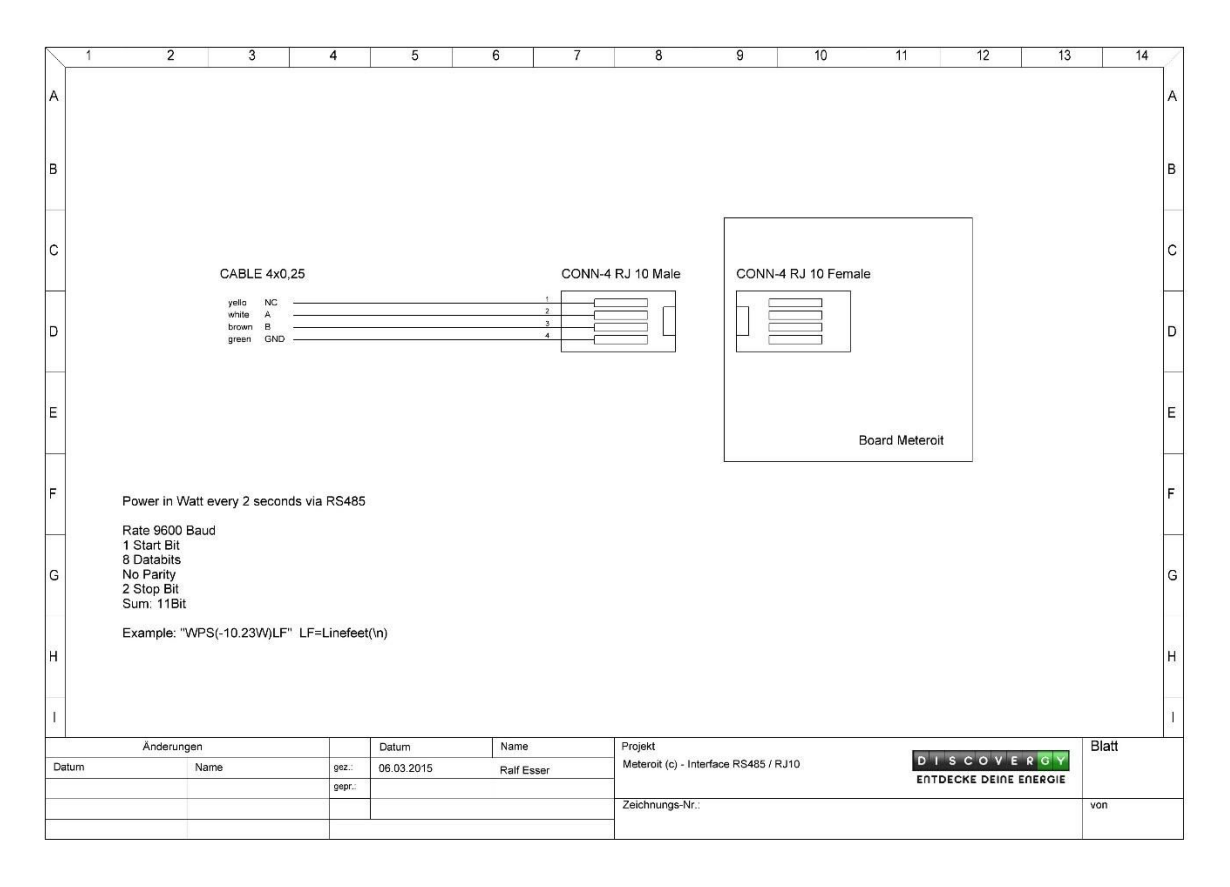

#### Bild 1: RS485-Kabel

Auf der einen Seite wird das Kabel in die Service Schnittstelle des Smart Meter Gateway Meteorit ® gesteckt (s. Bild 2). Dazu müssen zuerst die Schrauben des Smart Meter Gateways gelöst werden. Falls das Gateway verplombt ist, muss auch die Plombe zum Öffnen der Schrauben entfernt werden (dies ist nicht abrechnungsrelevant und darf entfernt werden, ohne Probleme mit dem Verteilnetzbetreiber zu bekommen).

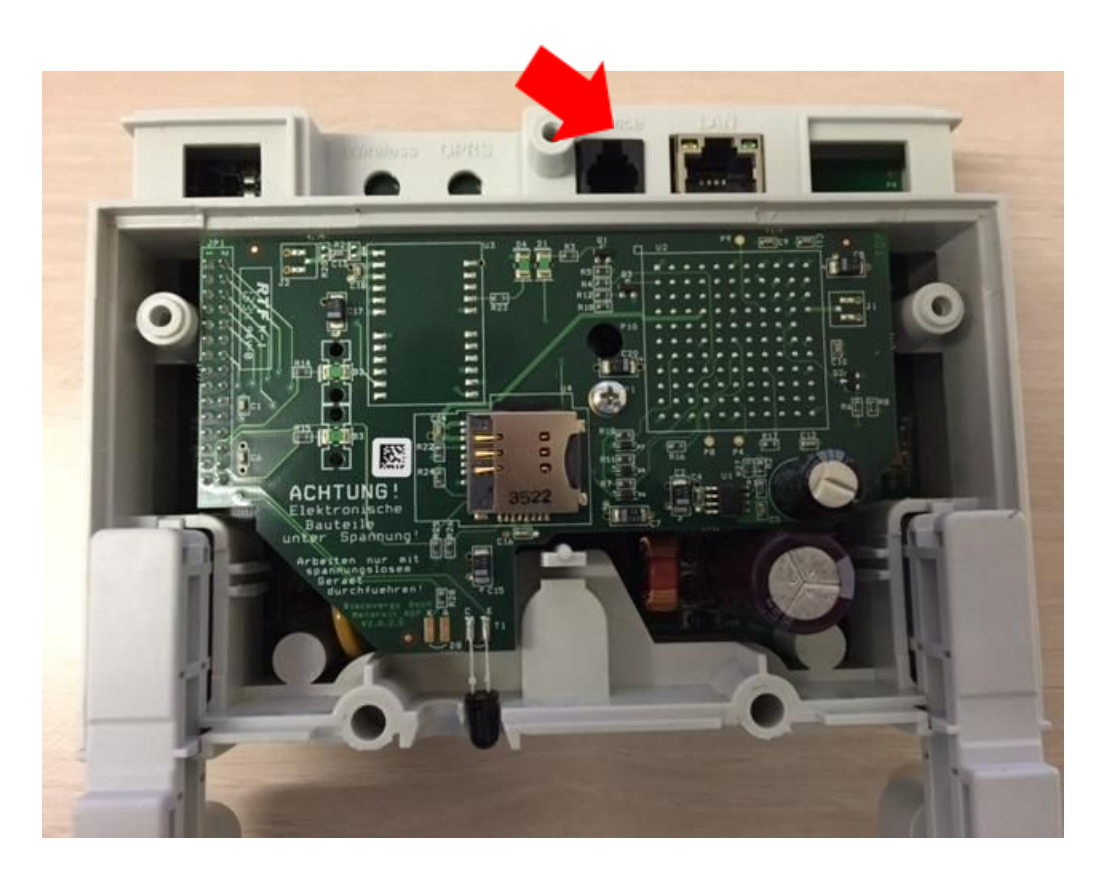

Bild 2: Service-Schnittstelle des Meteorit für das RS485-Kabel

Auf der anderen Seite muss das RS485-Kabel an das KNX-Gateway angeschlossen werden. Wir haben hier das Gateway von ambihome <u>https://www.ambihome.com/</u> (s. Bild 3) verwendet.

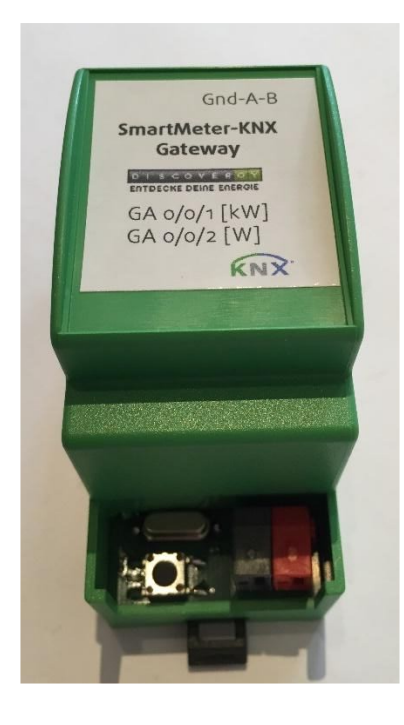

Bild 3: ambihome KNX-Gateway

Dazu sind der Draht weiß und braun (Draht A+B bzw. 2-3) mit der schwarzen und roten Klemme des Gateways zu verbinden und der grüne Draht GND (4) mit der Erdungsklemme des Gateways (links). Der gelbe Draht ist nicht beschaltet.

# 2. Überprüfen des Gruppenmonitors

Im nächsten Schritt ist zu überprüfen, dass auf dem Gruppenmonitor (ETS4 oder ETS5) des KNX-Busses die Messdaten geschrieben werden. Wir verwenden in unserem Fall die Gruppenadressen 0/0/1 und 0/0/2. Die Messdaten haben folgendes Datenformat:

- 0/0/1 DPT 9.024 (Leistung [kW])
- 0/0/2 DPT 14.056 (Leistung [W])

Es wird also in 2 Sekunden-Abständen die gemessene Leistung in Watt sowie in Kilowatt auf die Gruppenadressen 0/0/1 und 0/0/2 des KNX-Busses geschrieben.

Eine detaillierte Beschreibung der obigen KNX-Datenpunkt Formate finden Sie hier.

| ETS            | Bearbeiten Arb     | peitsbereich | Inbetrieb | nahme    | Diagnose Ex  | ktras Fenster   | Hilfe          |                   |          |                                  |                          |  |
|----------------|--------------------|--------------|-----------|----------|--------------|-----------------|----------------|-------------------|----------|----------------------------------|--------------------------|--|
| A Neu          | ı 🔻 🝖 Projekt      | schließen    | 📥 Dr      | rucken   | 🖌 Rückg      | jängig 🔷 Wi     | ederherstellen | Arbeitst          | pereich  | 👻 🔝 Kataloge 🛛 🔤 Diagr           | iose 🔻                   |  |
| Gruppenmonitor |                    |              |           |          |              |                 |                |                   |          |                                  |                          |  |
| Star           | rt Stop            | Löschen      |           | Öffnen   | Speichern    | Drucken         | Telegramme     | e wiedergeben 🛛 🔿 | ptionen  | Automatisch scrollen             | Suchen 🔎 🍸               |  |
| Gruppena       | adresse: 0/0/1     | Dateni       | punkttyp: | 2 Byte   | ~            | Wert: 00        |                | Zvklisch senden   | Verzöge  | erung[sec]: 0 Schreiben          | Lesen                    |  |
| Erhalten       | er Wert: 0,74      |              | sumery pr | 2 0 / 12 |              | inciru          |                |                   | renzi gi | stangteep                        | Lesen                    |  |
| # Zei          | t                  | A Dienst     | Flags     | Prio     | Quelladresse | Quelle          | Zieladresse    | Ziel              | Rout     | Typ DPT                          | Info                     |  |
| 311 201        | 6-07-31 23:10:21.4 | 04 vom Bus   |           | Low      | 15.15.255    | -               | 0/0/2          | Zähler W          | 5        | Schreiben 4 Byte                 | 44 35 28 52   724,63     |  |
| 313 201        | 6-07-31 23:10:23.4 | 68 vom Bus   |           | Low      | 15.15.255    | -               | 0/0/2          | Zähler W          | 5        | Schreiben 4 Byte                 | 44 35 15 1F   724,33     |  |
| 314 201        | 6-07-31 23:10:23.4 | 73 vom Bus   |           | Low      | 15.15.255    | -               | 0/0/1          | Zähler kwh        | 5        | Schreiben 2 Byte                 | 00 48   0,72             |  |
| 315 201        | 6-07-31 23:10:25.3 | 23 vom Bus   |           | Low      | 15.15.255    | -               | 0/0/2          | Zähler W          | 5        | Schreiben 4 Byte                 | 44 35 2A E1   724,67     |  |
| 316 201        | 6-07-31 23:10:25.3 | 72 vom Bus   |           | Low      | 15.15.255    | -               | 0/0/1          | Zähler kwh        | 5        | Schreiben 2 Byte                 | 00 48   0,72             |  |
| 317 201        | 6-07-31 23:10:27.4 | 41 vom Bus   |           | Low      | 15.15.255    | -               | 0/0/2          | Zähler W          | 5        | Schreiben 4 Byte                 | 44 38 AC 29   738,69     |  |
| 318 201        | 6-07-31 23:10:27.4 | 56 vom Bus   |           | Low      | 15.15.255    | -               | 0/0/1          | Zähler kwh        | 5        | Schreiben 2 Byte                 | 00 4A   0,74             |  |
| 320 201        | 6-07-31 23:10:29.3 | 94 vom Bus   |           | Low      | 15.15.255    | -               | 0/0/1          | Zähler kwh        | 5        | Schreiben 2 Byte                 | 00 4C   0,76             |  |
| 319 201        | 6-07-31 23:10:29.3 | 94 vom Bus   |           | Low      | 15.15.255    | -               | 0/0/2          | Zähler W          | 5        | Schreiben 4 Byte                 | 44 3E 4E 14   761,22     |  |
| 322 201        | 6-07-31 23:10:30.9 | 26 vom Bus   |           | Low      | 0.0.50       | 0.0.50 Wetterst | 5/0/0          | Wind              | 5        | Schreiben 9.* 2-Byte Gleitkommaw | rert 00 01   0,01        |  |
| 321 201        | 6-07-31 23:10:30.9 | 26 vom Bus   |           | Low      | 0.0.50       | 0.0.50 Wetterst | 5/0/1          | Helligkeit        | 5        | Schreiben 9.* 2-Byte Gleitkommaw | rert 1E 14   124,48      |  |
| 324 201        | 6-07-31 23:10:31.4 | 42 vom Bus   |           | Low      | 15.15.255    | •               | 0/0/1          | Zähler kwh        | 5        | Schreiben 2 Byte                 | 00 4C   0,76             |  |
| 323 201        | 6-07-31 23:10:31.4 | 42 vom Bus   |           | Low      | 15.15.255    | -               | 0/0/2          | Zähler W          | 5        | Schreiben 4 Byte                 | 44 3E 80 A4   762,01     |  |
| 325 201        | 6-07-31 23:10:33.3 | 79 vom Bus   |           | Low      | 15.15.255    | -               | 0/0/2          | Zähler W          | 5        | Schreiben 4 Byte                 | 44 3E 94 7B   762,32     |  |
| 326 201        | 6-07-31 23:10:33.3 | 95 vom Bus   |           | Low      | 15.15.255    | -               | 0/0/1          | Zähler kwh        | 5        | Schreiben 2 Byte                 | 00 4C   0,76             |  |
| 327 201        | 6-07-31 23:10:35.4 | 27 vom Bus   |           | Low      | 15.15.255    | -               | 0/0/2          | Zähler W          | 5        | Schreiben 4 Byte                 | 44 3D 3E 14   756,97     |  |
| 328 201        | 6-07-31 23:10:35.4 | 43 vom Bus   |           | Low      | 15.15.255    | -               | 0/0/1          | Zähler kwh        | 5        | Schreiben 2 Byte                 | 00 4C   0,76             |  |
| 330 201        | 6-07-31 23:10:37.3 | 81 vom Bus   |           | Low      | 15.15.255    | -               | 0/0/1          | Zähler kwh        | 5        | Schreiben 2 Byte                 | 00 4A   0,74             |  |
| 329 201        | 6-07-31 23:10:37.3 | 81 vom Bus   |           | Low      | 15.15.255    | -               | 0/0/2          | Zähler W          | 5        | Schreiben 4 Byte                 | 44 38 DB 85   739,43     |  |
| 331 201        | 6-07-31 23:10:39.4 | 28 vom Bus   |           | Low      | 15.15.255    | -               | 0/0/2          | Zähler W          | 5        | Schreiben 4 Byte                 | 44 38 98 F6   738,39 🛛 🗉 |  |
| 332 201        | 6-07-31 23:10:39.4 | 60 vom Bus   |           | Low      | 15.15.255    | -               | 0/0/1          | Zähler kwh        | 5        | Schreiben 2 Byte                 | 00 4A   0,74 👻           |  |
| •              |                    |              |           |          |              |                 |                |                   |          |                                  | >                        |  |

Bild 4: Auswerten des Gruppenmonitors

## 3. Visualisierung der Messdaten

Im letzten Schritt können nun die Messdaten über eine Smart Home Applikation entsprechend verarbeitet und visualisiert werden.

Hier gibt es verschiedenste Lösungen und Anbieter. In unserem Fall verwendeten wir für das Frontend das GPL-lizensierte Projekt smartVISU <u>www.smartvisu.de</u> sowie für das Backend SmartHome.py <u>https://mknx.github.io/smarthome/</u>. smartVISU und SmartHome ist ein modulares Framework zur Automatisierung von Smart Home Installationen für den KNX-Bus (Bild 5). Für das Backend ist ein Web-Server mit PHP notwendig. Wir verwendeten hierfür einen Raspberry Pi.

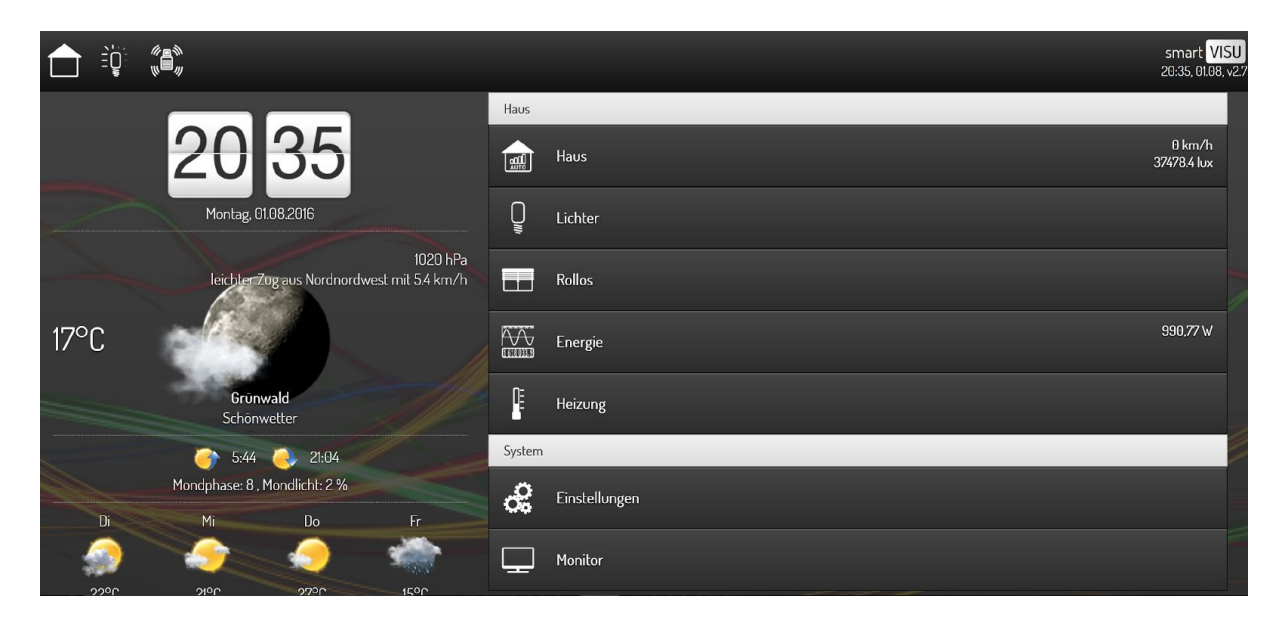

**Bild 5: Smart Home Applikation SmartVISU** 

In SmartViSU ist es dann möglich, mittels Widgets die Datenpunkte zu visualisieren (s. Bild 6). Eine Kurzanleitung in smartVISU ist <u>hier</u> erhältlich. Für eventuell weitere Hilfestellungen gibt es einen kostenpflichtigen Support von smartVISU.

|        |                             |                       |                      | smart <mark>VISU</mark><br>20:49, 01.08, v2:7 |
|--------|-----------------------------|-----------------------|----------------------|-----------------------------------------------|
| Haus   |                             |                       |                      |                                               |
| â      | Haus 8 km/h<br>17638.08 lux |                       |                      |                                               |
| Q      | Lichter                     | Energieverbrauch      | 1046 92 W            |                                               |
|        | Rollos                      |                       | 1040,03 W            |                                               |
|        | Energie 1046.83 V           | gestern:<br>16.84 kWh | 2 Tage:<br>29.52 kWh | 3.∐age:<br>45.75 kWh                          |
| ŀ      | Heizung                     | 3,65 E                | 6,40 €               | 9,93 €                                        |
| System |                             | C Letzten 24 Stunden  | -                    |                                               |
| ŝ      | Einstellungen               |                       | Λ                    | — in W                                        |
| ₽      | Monitor                     | lk-                   |                      | $\sim m M \Lambda$                            |
|        |                             | 0k 21:00 1. Aug 03:00 | 06'08 69'03 12'50    | 15/b0 18/b0 21/bc                             |

Bild 6: Visualisierung des Energieverbrauchs in SmartVISU